## Procédure à suivre pour insérer le logo de votre municipalité et les coordonnées pour vous joindre dans le Mini-guide sur le compostage domestique – version Word.

- 1. Ouvrir le document Word. Vous remarquerez que celui-ci est en version non éditable, ce qui explique l'aspect flou du texte.
- 2. Allez à la dernière page du document. Un espace vide en bas à gauche a été réservé intentionnellement afin d'y insérer le logo et les coordonnées de votre municipalité.

Dans l'onglet « Insertion », cliquez sur le bouton « Image » et sélectionnez le logo de la municipalité en GIF, JPEG, PNG ou autre format d'image. Cliquez une fois sur votre logo, ensuite sur le bouton « Insérer ». Le logo devrait apparaître dans le document. L'onglet « Format » devrait être affiché sinon, double cliquez sur l'image afin de le faire apparaître. Cliquez sur le bouton « Position » et sélectionnez « Autres options de disposition ». Ensuite, cliquez sur l'onglet « Habillage du texte ». Dans la fenêtre, sélectionnez « Devant le texte », tel qu'illustré ci-dessous. Faire OK. Déplacez le logo pour le positionner où vous le souhaitez, dans le bas de la page à gauche.

| AESTIQUE.doc [Mode de compatibilité] - Microsoft Word Outils Image                                                                                                    |                             |
|----------------------------------------------------------------------------------------------------|-----------------------------|
| ences Publipostage Révision Affichage Antidote Format                                                                                                    |                             |
| 📬 📝 📰 Tirets *                                                                                                    | Hauteur : 3.25 cm           |
| Bord de Épaisseur - Position Renvoyer à la ligne Avancer Reculer Volet<br>l'image - Sélection & Rotation                                                                                                    | Rogner 📮 Largeur: 5.21 cm 🛟 |
| ore Bordure 🕞 Organiser                                                                                                    | Taille 🖓                    |
|                                                                                                    |                             |
|                                                                                                    |                             |
|                                                                                                    |                             |
| Position Habillage du texte                                                                                                    |                             |
| Style d'habillage                                                                                                    |                             |
|                                                                                                    |                             |
| Aligné sur le texte Encadré Rapproché Au travers Haut et bas                                                                                                    |                             |
|                                                                                                    |                             |
| Derrière le texte De <u>v</u> ant le texte                                                                                                    |                             |
| Renvoi à la ligne automatique                                                                                                    |                             |
| O Des deux côtés Seulement à gauche Seulement à droite Seulement le plus grand Seulement le plus grand Seulement le plus grand Seulement à droite Seulement le plus grand Seulement à droite Seulement le plus grand Seulement à droite Seulement le plus grand Seulement à droite Seulement le plus grand Seulement à droite Seulement le plus grand Seulement à droite Seulement le plus grand Seulement à droite Seulement le plus grand Seulement le plus grand Seulement le plus |                             |
| Distance du texte                                                                                                    |                             |
| Haut 0 cm 🔶 Gauche : 0.32 cm 🗼                                                                                                    |                             |
| Bas 0 cm 🔶 Droite 0.32 cm 🗼                                                                                                    |                             |
|                                                                                                    |                             |
|                                                                                                    |                             |
|                                                                                                    |                             |
| OK Annuler                                                                                                    |                             |
|                                                                                                    |                             |
|                                                                                                    |                             |

3. Pour ajouter les informations que vous désirez sous ou à côté du logo, allez dans l'onglet « Insertion ». À l'aide du bouton « Zone de texte » sélectionnez Dessiner une zone de texte. Avec votre curseur, placez la zone de texte sur la page à côté ou sous le logo. Pour supprimer la bordure (si désiré), double cliquez sur l'encadré, cliquez sur « Contour de forme » puis « Sans contour ». Ajoutez votre texte. Voir l'exemple :

|                      | Ajoutez des matières brunes (sèches) et brassez                                                                               |
|----------------------|----------------------------------------------------------------------------------------------------|
|                      | Ajoutez des matières brunes (sèches) et brassez                                                                               |
|                      | Couvrez les résidus alimentaires avec du papier journal,<br>des feuilles mortes, de la paille, du bran de scie ou de la terre |
|                      | Ajoutez des matières grossières (copeaux) et brassez                                                                          |
| O DE LA<br>ICIPALITÉ | Des questions? Consultez notre page sur le<br>compostage domestique<br><u>http://municipalite.qc.ca/compostage</u>            |
| SAINTE-<br>UBELLE    | Communiquez avec nous par téléphone au<br>418-777-7777 ou par courriel                                                        |

LOO PO info@municipalité.qc.ca

RECYC-QUÉBEC Québec

4

4. Enregistrez le document sous format PDF.

Le document est maintenant prêt â être envoyé aux citoyens ou à être enregistré sur le site de votre municipalité!